## Set up individual team and Wainfleet Minor Hockey news and game updates.

1. In the manage subscriptions section on the bottom left section of the website, either select **email** or **text message** updates.

| POMHA.net                                                                                | Schedule for the Next 5 Days |  |  |  |
|------------------------------------------------------------------------------------------|------------------------------|--|--|--|
|                                                                                          | Friday                       |  |  |  |
| Manage Subscriptions                                                                     |                              |  |  |  |
| Signup to receive <b>email</b> or <b>text messages</b> for the teams you want to follow. |                              |  |  |  |
| Website Visit Counter                                                                    |                              |  |  |  |
| <b>345</b><br>(43 per day)                                                               |                              |  |  |  |

- 2. On the next page, either enter your email or pick your cell phone carrier and cell phone number. (Please note that if you have Rogers and wish to set up text messages, you must follow the special instructions to set up Rogers text messaging)
- 3. On the next page, make sure to **select organization news articles and events** updates, and then whichever updates you would like for your team. (Your selection should look similar to below)

| leam Name    | Schedule Changes* | Game Results | News Articles | Events |                   |
|--------------|-------------------|--------------|---------------|--------|-------------------|
| Organization |                   |              |               | <->₪   | Don't Forget This |
|              |                   | Teams        |               |        | -                 |
| Tyke JR      |                   |              |               |        |                   |
| Tyke SR      |                   |              |               |        |                   |
| Novice       |                   |              |               |        |                   |
| Atom         |                   |              |               |        |                   |
| Peewee       |                   |              |               |        |                   |
| Bantam       |                   |              |               |        |                   |
| Midget       |                   |              | <b>V</b>      |        |                   |
| Juvenile     |                   |              |               |        |                   |
|              |                   |              |               |        |                   |

4. Click save, and you are done!